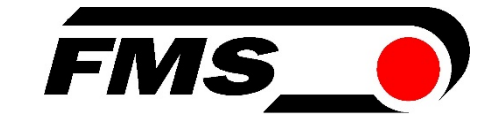

### Bedienungsanleitung BKS015 Drehrahmen zur Bahnlaufregelung

| Version          | 1.82 | 03/2021 NS |
|------------------|------|------------|
| Firmware Version | 1.71 |            |

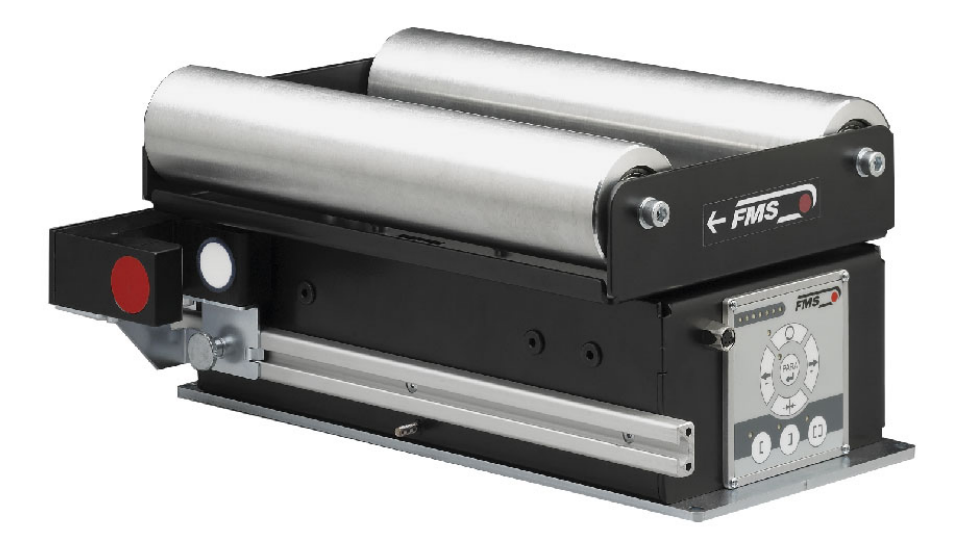

This operation manual is also available in English. Please contact your local FMS representative.

© by FMS Force Measuring Systems AG, CH-8154 Oberglatt – All rights reserved.

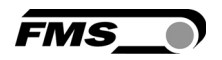

### Inhalt

| 1  | Sich       | erheitshinweise                                                  | .3       |
|----|------------|------------------------------------------------------------------|----------|
|    | 1.1        | Darstellung<br>Liste der Sicherheitsbinweise                     | 3        |
| 2  | Syst       | embeschreibung                                                   | .3       |
|    | 2.1        | Funktion                                                         | 3        |
|    | 2.2        | Bahnlaufregler                                                   | 4        |
|    | 2.4        | Sensoren                                                         | 5        |
|    | 2.5        | Kabel                                                            | 5        |
| 3  | Kur        | zanleitung / Schnelleinstieg                                     | .6       |
|    | 3.⊥<br>3.2 | Installationsprozedur                                            | 6<br>6   |
| 4  | Inst       | allation und Verdrahtung                                         | .7       |
|    | 4.1        | Montage des Drehrahmens                                          | 7        |
|    | 4.2<br>4 3 | Montage der Sensoren<br>Speisung der Babokantensteuerung         | 7        |
|    | 4.4        | Anschlussklemmen- und Steckeranordnung                           | 8<br>9   |
| 5  | Kon        | figurierung des Systems                                          | 10       |
|    | 5.1        | Einschalten und Inbetriebnehmen der BKS015                       | 10       |
|    | 5.2        | Sensor ausrichten                                                | 10       |
| 6  | Bet        | ieb                                                              | 11       |
|    | 6.1<br>6.2 | Bedienpanei<br>Anweisungen für die Parametrierung                | 11<br>11 |
|    | 6.3        | Betrieb der Bahnkantensteuerung über das Bedienpanel             | 12       |
|    | 6.4        | Automatikbetrieb                                                 | 13       |
|    | 6.6        | Parametriermodus über das Bedienpanel                            | 14<br>14 |
|    | 6.7        | Beschreibung der LED-Anzeige                                     | 14       |
|    | 6.8        | Sensorerfassungsbereich und Positionssollwert                    | 16       |
| 7  | Erkl       | ärung der Parameter                                              | 16       |
|    | 7.1<br>7.2 | Erklarung der Betriebsparameter<br>Frklärung der Systemparameter | 16<br>21 |
|    | 7.3        | Zurück zu Werkseinstellungen                                     | 22       |
| 8  | Para       | ametrisierung über einen PC (optional)                           | 22       |
|    | 8.1        | Parametrierung in einem Netzwerk über Webbrowser                 | 23       |
| 0  | 8.2        | Parametrierung über einem PC (Peer-to-Peer-Verbindung)           | 28       |
| 9  | Med        | nanische Abmessungen                                             | 54       |
| 10 | Feh        | lersuche                                                         | 35       |
| 11 | Tec        | nnische Daten BKS015                                             | 36       |

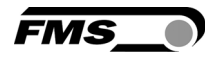

### 1 Sicherheitshinweise

### 1.1 Darstellung

a) Grosse Verletzungsgefahr für Personen

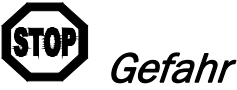

Dieses Symbol weist auf ein hohes Verletzungsrisiko für Personen hin. Es muss zwingend beachtet werden.

b) Gefährdung von Anlagen und Maschinen

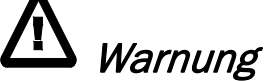

Dieses Symbol weist auf eine Information hin, deren Nichtbeachtung zu umfangreichen Sachschäden führen kann. Die Warnung ist unbedingt zu beachten.

c) Hinweis für die einwandfreie Funktion

### Hinweis

Dieses Symbol weist auf eine Information hin, die wichtige Angaben hinsichtlich der Verwendung enthält. Das Nichtbefolgen kann zu Störungen führen.

### 1.2 Liste der Sicherheitshinweise

- ▲ Die Funktion des Bahnlaufreglers ist nur mit der vorgesehenen Anordnung der Komponenten zueinander gewährleistet. Andernfalls können schwere Funktionsstörungen auftreten. Die Montagehinweise auf den folgenden Seiten sind daher unbedingt zu befolgen.
- **Die örtlichen Installationsvorschriften dienen der Sicherheit von elektrischen** Anlagen. Sie sind in dieser Bedienungsanleitung nicht berücksichtigt. Sie sind jedoch in jedem Fall einzuhalten.
- **A** Stellen Sie sicher, dass die Sensoren mit den mitgelieferten Kabeln an den Bahnlaufregler angeschlossen wurden. Übers Kreuz verbundene Sensoren führen zu Fehlfunktionen.

Um eine optimale Regelcharakteristik zu erzielen müssen die Sensoren so nahe wie möglich an die Auslaufwalze montiert sein

Systemparameter sind Einstellungen die f
ür das jeweilige System im Werk individuell programmiert wurden. Werkseinstellungen d
ürfen nur mit dem Einverst
ändnis der FMS Serviceabteilung ge
ändert werden. Eine unautorisierte 
Änderung kann zu Sch
äden am Bahnlaufregelsystem f
ühren.

### 2 Systembeschreibung

### 2.1 Funktion

**Bild 1** zeigt ein typisches Bahnlaufregelsystem mit all seinen Komponenten. Die Sensoren messen die Kantenlage und übermitteln die Information als Analogsignal an den Bahnlaufregler BKS015.

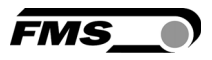

In der Regelelektronik wird die aktuelle Position mit der vorgegebenen Sollposition verglichen. Übersteigt die Abweichung einen einstellbaren Wert [Totband], so wird der Drehrahmen nachgestellt.

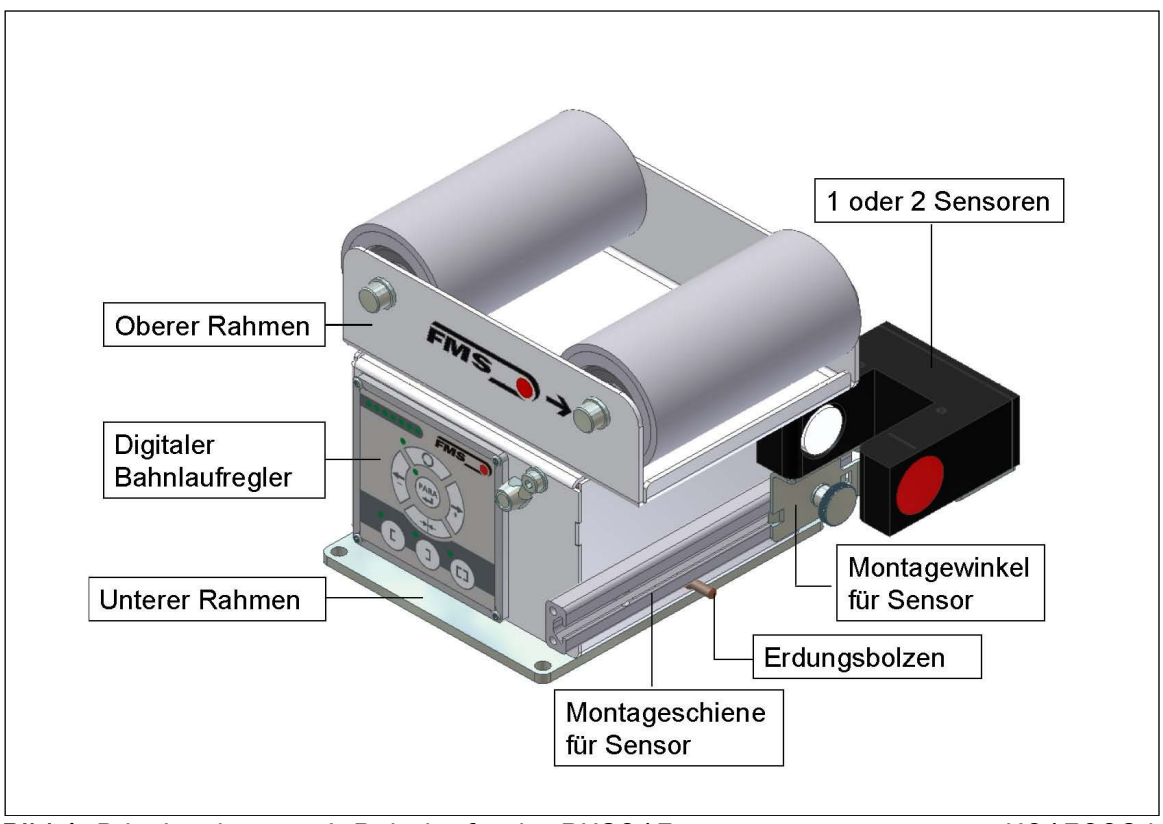

Bild 1: Prinzipschema mit Bahnlaufregler BKS015

#### K015006d

#### 2.2 Drehrahmen

Der Drehrahmen verfügt über einen festen unteren und einen drehbaren oberen Rahmenteil, der die Laufrollen trägt. Die Verstellung des oberen Rahmenteils geschieht über einen integrierten Schrittmotor mit Kugelumlaufspindel. Die Laufrollen sind nach Kundenspezifikation bearbeitet und ausgewuchtet. Die Regelelektronik verhindert das Auffahren auf die Endanschläge durch Überwachung mittels einer Positionserkennung. Am unteren Rahmenteil ist eine Aufnahmeschiene zur Positionierung der Sensoren integriert.

#### 2.3 Bahnlaufregler

Die Elektronik enthält einen Mikroprozessor zur Steuerung aller Abläufe der Bahnlaufregelung. Die Bedienung erfolgt entweder über das Frontbedienpanel oder über einen Webbrowser (IE 7.0 oder höher). Bei der Verwendung eines Webbrowsers muss der Bahnlaufregler in einem Ethernet-Netzwerk eingebunden oder mit einem PC verbunden sein. Alle Einstellungen werden ausfallsicher in einem Flash EEPROM gespeichert.

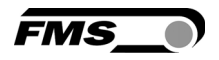

#### 2.4 Sensoren

Im Programm von FMS sind optische Sensoren (**AZS01**) und Ultraschallsensoren (**US01**) erhältlich die mit dem Bahnregelsystem BKS015 einsetzbar sind. Die Sensoren liefern ein Ausgangssignal von 0...10V. Damit sind einseitige Kanten- und Mittenregelung möglich.

#### 2.5 Kabel

Die Speisespannung von 24 VDC wird über eine PG-Kabelverschraubung dem Drehrahmen zugeführt. Für jeden Sensor wird ein spezielles oranges Kabel mitgeliefert.

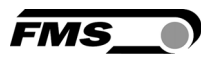

### 3 Kurzanleitung / Schnelleinstieg

Die Inbetriebnahme des BKS015 Bahnregelsystems beschränkt sich auf die Montage des Drehrahmens auf den Maschinenrahmen, das Anschliessen der Speisespannung und Aufstarten des Systems.

### 3.1 Vorbereitungen für die Parametrisierung

- Der Maschinenrahmen muss für die Aufnahme des BKS015 vorbereitet werde. Aussenabmessungen und Montagelöcher des BKS015 sind in **Bild 21** ersichtlich
- Anforderungen an das System pr
  üfen wie z.B.:

   Gew
  ünschte Regelungsart (Kantenregelung oder Mittenregelung)
   Anforderungen an die Speisung
- Das Verdrahtungsschema für Ihre spezifische Systemanordnung erstellen (siehe hierzu Kapitel 4.3 und 4.4)
- Falls nötig, können speziellen Parameter angepasst werden (siehe 7.1 "Erklärung der Betriebsparameter").

#### 3.2 Installationsprozedur

- 1. Montage und Ausrichtung des/der Materialsensoren am Drehramen (siehe 4.2 "Montage des/der Sensoren).
- 2. Montage des Drehramen an die Maschine.
- 3. Verdrahtung des/der Sensoren mit der Bahnlaufregler.
- 4. Sicherstellen, dass die Speisespannung im Bereich von 18 bis 36V DC ist
- 5. Einschalten und Inbetriebnehmen der Bahnkantensteuerung
- 6. Falls erforderlich, Parameter neu einstellen (siehe "7.1 "Erklärung der Betriebsparameter")

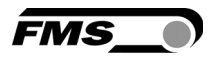

### 4 Installation und Verdrahtung

## A Warnung

Die Funktion des Bahnlaufreglers ist nur mit der vorgesehenen Anordnung der Komponenten zueinander gewährleistet. Andernfalls können schwere Funktionsstörungen auftreten. Die Montagehinweise auf den folgenden Seiten sind daher unbedingt zu befolgen.

## ⚠ <sub>Warnung</sub>

Die örtlichen Installationsvorschriften dienen der Sicherheit von elektrischen Anlagen. Sie sind in dieser Bedienungsanleitung nicht berücksichtigt. Sie sind jedoch in jedem Fall einzuhalten.

### 4.1 Montage des Drehrahmens

Bei der Montage des Drehrahmens muss beachtet werden, dass der Pfeil seitlich am Rahmen mit der Laufrichtung der Materialbahn übereinstimmt.

Das feste untere Rahmenteil kann mit den überstehenden Enden leicht auf dem Maschinenrahmen abgestützt werden. Dieser untere Rahmen wird mit vier M5 Schrauben an den Maschinenrahmen angeschraubt. Die Maschine muss vorgängig für M5-Befestigung vorbereitet werden.

Der Drehrahmen muss geerdet werden. Achten Sie darauf, dass die Grundplatte mit dem geerdeten Maschinenrahmen Kontakt hat. Zusätzlich muss der Erdungsbolzen (siehe **Bild 1**) des Drehrahmens mit einer Erdungslitze mit der Maschinenerde elektrisch verbunden werden.

# ⚠ <sub>Warnung</sub>

Schlechte Erdung kann zu elektrischen Schlägen gegen Personen, Störungen an der Gesamtanlage oder Beschädigung der Regelelektronik führen! Es ist auf jeden Fall auf eine gute Erdung zu achten.

### 4.2 Montage der Sensoren

Die Materialsensoren werden mit speziell hierfür mitgelieferten Winkeln an einer Führungsschiene am Drehrahmen montiert. Die Montage erfolgt nach der Auslaufwalze und zwar so nahe wie möglich am Drehrahmen (siehe **Bild 2**). Verwenden sie die mitgelieferten orangen Kabel um die Sensoren an den Bahnlaufregler anzuschliessen. Weitere Informationen zu diesem Thema können aus den Bedienungsanleitungen der entsprechenden Sensoren (AZSO1 oder USO1) entnommen werden.

#### Definition der Sensorlage:

Links und rechts sind immer in Laufrichtung der Bahn gesehen (Bild 2).

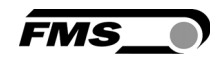

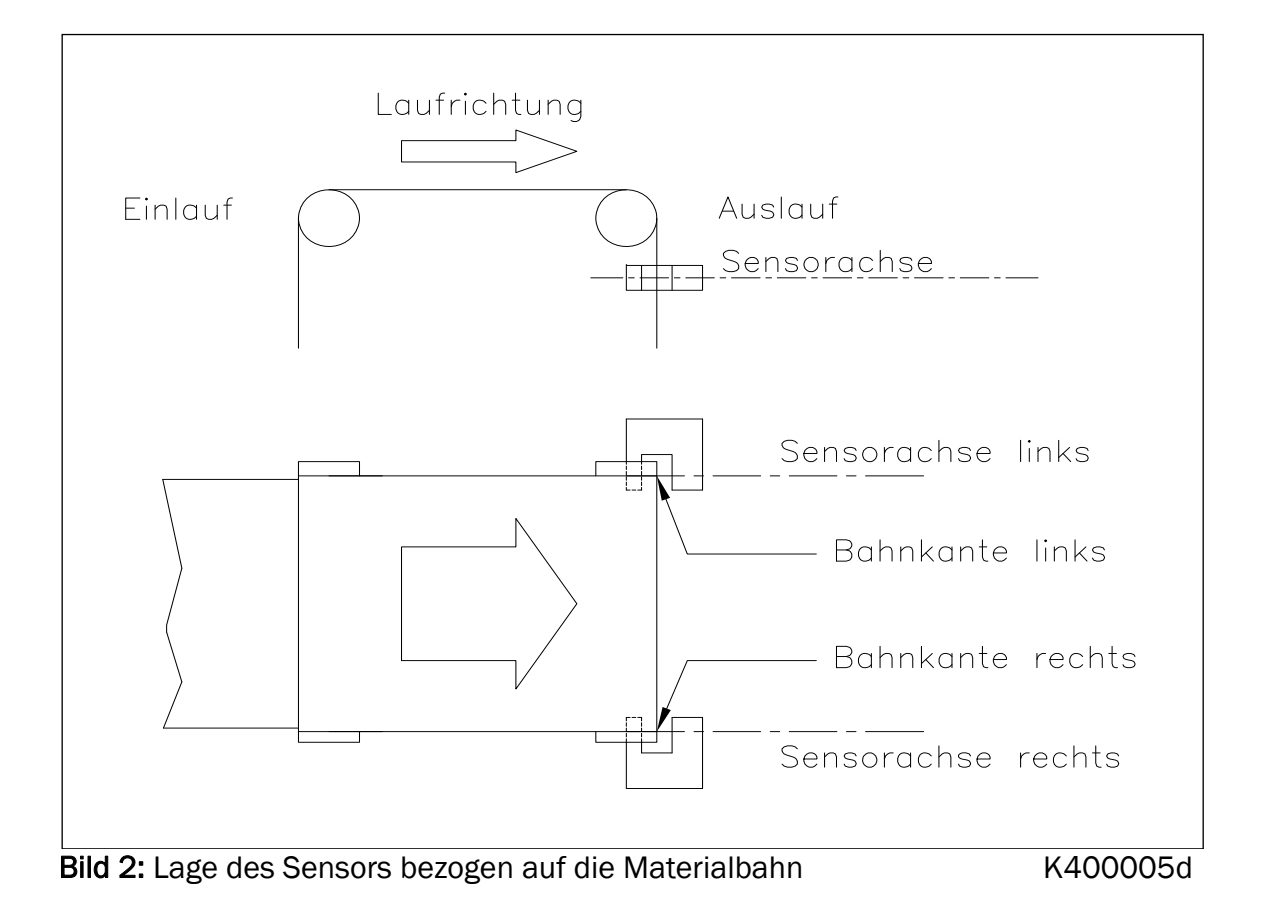

Bei AZS-Sensoren muss der schmälere Schenkel auf der dem Rahmen zugewandten Seite montiert sein.

## ⚠ <sub>Warnung</sub>

Stellen Sie sicher, dass die Sensoren mit den mitgelieferten Kabeln an den Bahnlaufregler angeschlossen wurden. Übers Kreuz verbundene Sensoren führen zu Fehlfunktionen.

Um eine optimale Regelcharakteristik zu erzielen müssen die Sensoren so nahe wie möglich an die Auslaufwalze montiert sein.

### 4.3 Speisung der Bahnkantensteuerung

Die Spannungsversorgung muss im Bereich von18 bis 36 VDC (Vnom= 24V) ist. Das Speisungskabel (Kabelverschraubung) wird mit der Spannungsversorgung verbunden.

| Litzenfarbe | Signal |
|-------------|--------|
| braun       | 24 VDC |
| blau        | GND    |

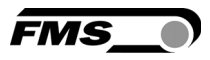

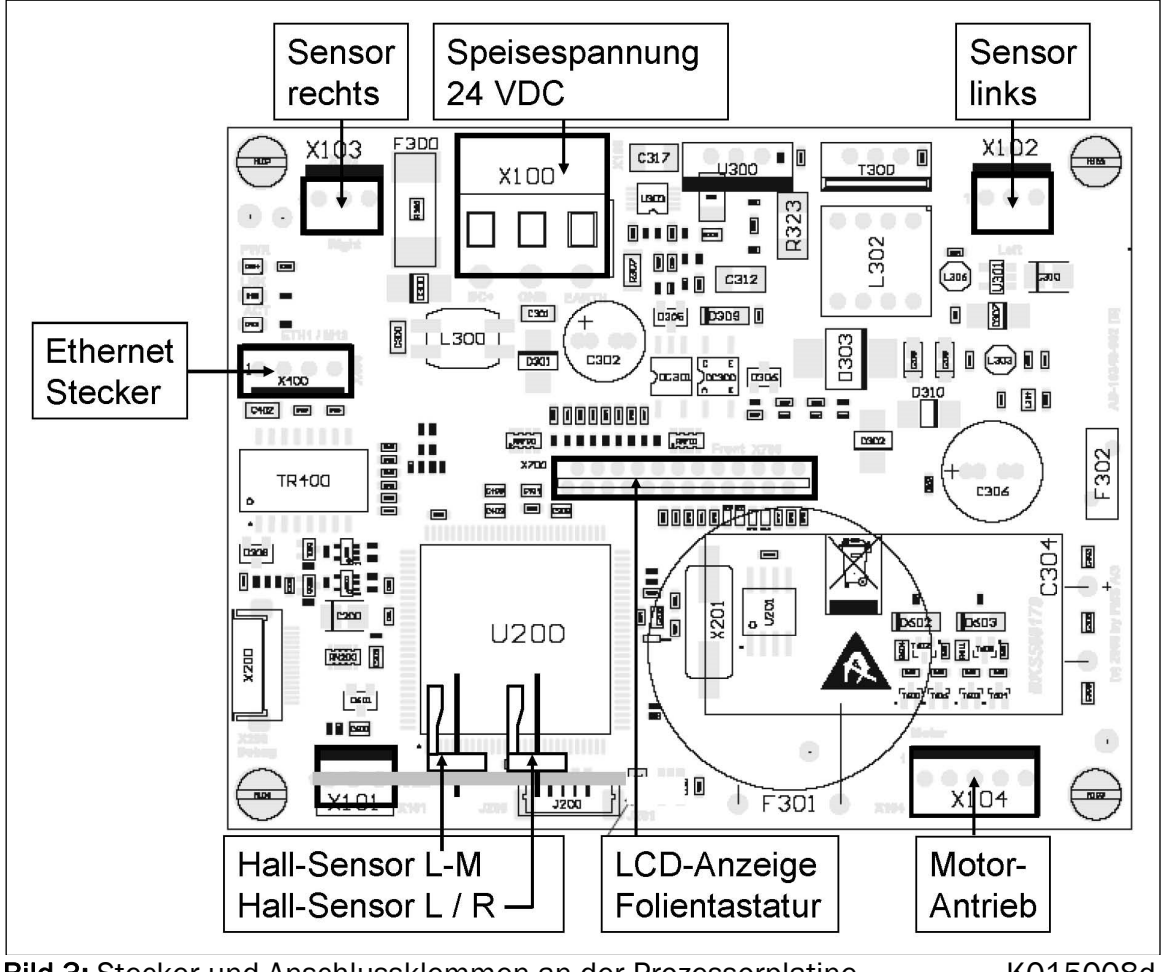

### 4.4 Anschlussklemmen- und Steckeranordnung

Bild 3: Stecker und Anschlussklemmen an der Prozessorplatine

K015008d

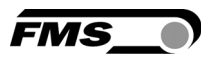

### 5 Konfigurierung des Systems

Nach dem Montieren und Verdrahten der Bahnkantensteuerung kann mit der Konfigurierung des Systems begonnen werden.

### 5.1 Einschalten und Inbetriebnehmen der BKS015

- 1. Die Speisespannung muss in einem Beriech von 18 36V DC sein (Vnom= 24VDC).
- 2. Kontrolle ob sich die Materialbahn im Sensormessbereich befindet.
- 3. Speisespannung einschalten.
- 4. In der Standardkonfiguration befindet sich der Bahnlaufregler im Manuellbetrieb.

### 5.2 Sensor ausrichten

Die Materialkante muss auf die Sensorachse ausrichtet werden. Die Rändelmutter am Montagewinkel etwas lösen und den Sensor auf der Aufnahmeschiene verschieben. Sensor in neuer Position festklemmen. Der Sensor ist richtig positioniert, wenn die Bahnkante durch die Sensorachse läuft (durch die Mitte der aktiven Erfassungsfläche; siehe **Bild 4**).

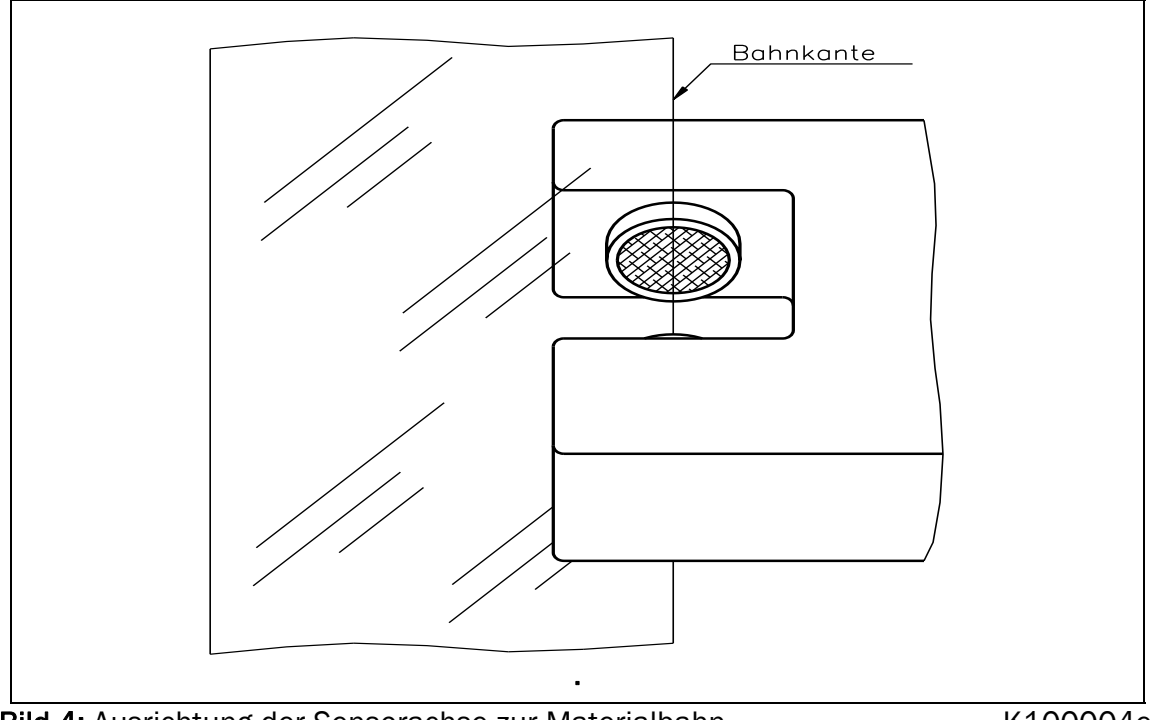

#### Bild 4: Ausrichtung der Sensorachse zur Materialbahn

K100004e

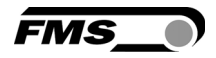

### 6 Betrieb

#### 6.1 Bedienpanel

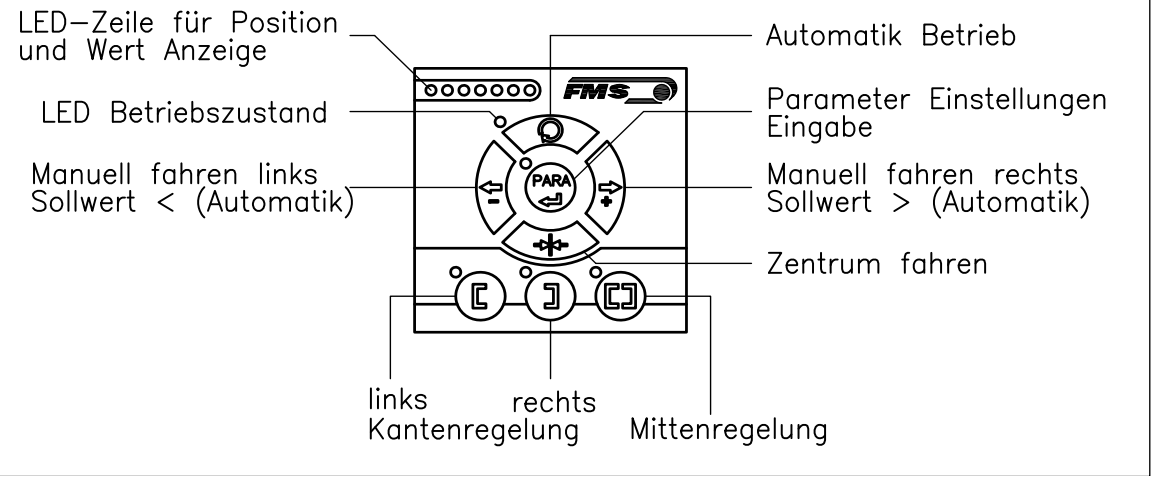

Bild 5: Ansicht Bedienpanel

K015003d

### 6.2 Anweisungen für die Parametrierung

Der Bahnlaufregler BKS015 hat drei Betriebsmodi:

- Betriebsmodus
- Betriebsparameter-Auswahl (z.B. Todband)
- Parameter Einstellung/Modifikationen (z.B. ändern des Positionssollwertes)

Die Parametrierung kann entweder über das Bedienpanel oder über einen Webbrowser erfolgen. Bei der Parametrierung über das Bedienpanel kann der Anwender zwischen den drei verschiedenen Modi umschalten, und zwar durch Drücken einer Taste oder Tastenkombination. Die einstellbaren Parameter sind im Kapitel 7.1 "Erklärung der Betriebsparameter" beschrieben. Die Tasten haben folge Funktion:

| Taste | Tastenfunktion während der Parametrierung                                                          |
|-------|----------------------------------------------------------------------------------------------------|
| PARA  | Eingabe oder Bestätigung                                                                           |
|       | Verringert oder erhöht den Wert<br>Anhaltendes drücken der Tasten beschleunigt die<br>Wertänderung |

#### F Hinweis

Um die Parametereinstellung zu vereinfachen, gibt es eine visuelle Hilfe in Form einer LED-Anzeige. Das Bildmuster der LED-Reihe weist auf den aktuell eingestellten Wert hin (siehe 6.7 "Beschreibung der LED-Anzeige").

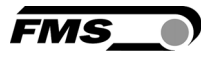

### 6.3 Betrieb der Bahnkantensteuerung über das Bedienpanel

| Taste | Tastenfunktion während dem Betrieb                                                                                                    |
|-------|----------------------------------------------------------------------------------------------------|
|       | Gabelsensor ist auf der linken Seite montiert und angeschlossen.<br>Der Bahnlaufregler regelt auf die linke Materialkante. Die LED zeigt<br>die Regelart "Kante links" an.                                                                                                    |
| I     | Gabelsensor ist auf der rechten Seite montiert und angeschlossen.<br>Der Bahnlaufregler regelt auf die rechte Materialkante. Die LED zeigt<br>die Regelart "Kante rechts" an.                                                                                                    |
|       | Die Bahnkantensteuerung ist mit zwei Sensoren ausgerüstet. Die<br>Regelung erfolgt auf der theoretischen Mittellinie der beiden<br>Sensorenpositionen. Die LED zeigt die Regelart "Mittenreglung" an.                                                                                                    |
| PARA  | Um in den Parametrisierungsmodus zu gelangen, drücke man die<br>PARA-Taste länger als 3 sec. Die LED oberhalb der Taste leuchtet<br>auf. Ein zweiten Mal drücken (länger als 3 sec.) speichert die<br>Eingabe (siehe 6.6 " Parametrisierungsmodus über das<br>Bedienpanel").                                                                                                    |
|       | Mit dieser Taste kann zwischen Manuell- und Automatikbetrieb<br>umgeschaltet werden. Die LED oberhalb der Taste leuchtet bei<br>Automatikbetrieb konstant auf.                                                                                                    |
| ★     | Zentrum fahren. Der Drehrahmen fährt in die Mittenposition (nur im Manuellbetrieb).                                                                                                    |
| (J-   | <ul> <li>Im Manuellbetrieb wird durch Drücken dieser Taste der Drehrahmen<br/>in 0.1mm Schritten nach links gefahren. Wird diese Taste länger als<br/>1 Sek. gedrückt gehalten, fährt der Drehrahmen kontinuierlich nach<br/>links.</li> <li>Im Automatikbetrieb wird durch Drücken dieser Taste der<br/>Positionssollwert in 0.1mm Schritten reduziert. Wird diese Taste für<br/>länger als 1 Sek. gedrückt gehalten, wird der Positionssollwert<br/>kontinuierlich verringert (siehe 6.4 "Automaticbetrieb").</li> <li>Im Parametrierungsmodus bewirkt ein Tastendruck das Verringern<br/>des gewählten Parameterwertes.</li> </ul> |
|       | <ul> <li>Im Manuellbetrieb wird durch Drücken dieser Taste der Drehrahmen<br/>in 0.1mm Schritten nach rechts gefahren. Wird diese Taste länger als<br/>1 Sek. gedrückt gehalten, fährt der Drehrahmen kontinuierlich nach<br/>rechts.</li> <li>Im Automatikbetrieb wird durch Drücken dieser Taste der<br/>Positionssollwert in 0.1mm Schritten erhöht. Wird diese Taste für<br/>länger als 1 Sek. gedrückt gehalten, wird der Positionssollwert<br/>kontinuierlich erhöht (siehe 6.4 "Automaticbetrieb").</li> <li>Im Parametrierungsmodus bewirkt ein Tastendruck das Erhöhen des<br/>gewählten Parameterwertes.</li> </ul>         |

Bild 6: Tabelle der Tastenfunktionen

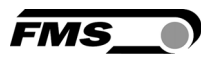

#### 6.4 Automatikbetrieb

Im Automatikbetrieb regelt der Bahnlaufregler die Bahn auf den eingestellten Positionssollwert und versucht diese

Position zu halten. Bei Kantenregelung wird als Positionssollwert die Mittelstellung des Sensorerfassungsbereichs übernommen. Bei Mittenregelung die Mitte zwischen den Sensorachsen (sieh **Bild 7**).

Der Positionssollwert kann wie folgt eingestellt werden:

- Auf Automatikbetrieb schalten mit der Taste
- Der Positionssollwert kann mit den Tasten
   den Tasten
   und
   in 0.1mm Schritten verstellt werden.

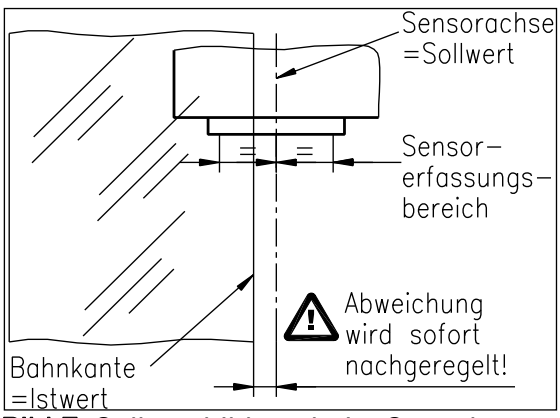

Bild 7: Sollwertbildung beim Start des Automatikbetriebs K100005d

• Wenn die Regelung auf den linken Sensor läuft, bewirkt die Taste 😌 die

Bewegung der Bahn in den Sensor hinein. Mit der Taste verheut bewegt sich die Bahn aus dem Sensor heraus. Wenn der rechte Sensor oder Mittenregelung gewählt wurde, verhält sich die Regelung umgekehrt (siehe **Bilder 10**, **11** and **12**)

• Der Positionssollwerteinstellung kann mit der Automatikbetriebstaste Sepeichert und beendet werden.

## ⚠ <sub>Warnung</sub>

Bei stehender Materialbahn kann die Bahn nicht zuverlässig auf den Sollwert geführt werden. Der Drehrahmen fährt in die Endlage und kann die Bahn beschädigen. Reglerfreigabe nur bei langsam fahrender Materialbahn geben.

## Hinweis

Wird der Sensor-Erfassungsbereich überschritten, ist die Regelung nicht mehr möglich. Sensor-Erfassungsbereich unbedingt einhalten.

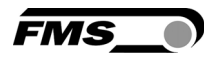

### 6.5 Manueller Betrieb

Im Manuellbetrieb sind verschiedene Einstellungen möglich (siehe Bild 6):

- Zentrum fahren 👾: Der Drehrahmen wird in die Mitte zurückgeführt.
- *Rahmenposition* Und Construction Construction Constructing Construction Construction Construction Construc
- *Parametrierungsmodus* : Der Parametrierungsmodus ist nur zugänglich im Manuellbetrieb.

### 6.6 Parametriermodus über das Bedienpanel

Um Betriebsparameter zu ändern, muss sich der Bahnlaufregler im Manuellbetrieb befinden. Im Automatikbetrieb ist nur die Veränderung des Positionssollwertes möglich.

- Drücken Sie die Taste länger als 3 Sek. um in den Betriebsparametermodus zu gelangen. Die LED oberhalb der Taste leuchtet auf und zeigt damit an, dass der Bahnlaufregler sich im Parametrierungsmodus befindet. Hier kann das Totband eingestellt werden (siehe Kapitel 7 "Erklärung der Betriebsparameter").
- Mit den Tasten  $\stackrel{()}{\smile}$  und  $\stackrel{)}{\bigtriangledown}$  ist der Totbandwert einstellbar (**Bild 9**)
- Ein erneutes Drücken der Taste bewirkt das Abspeichern der Einstellung.

#### 6.7 Beschreibung der LED-Anzeige

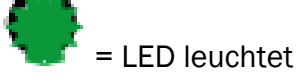

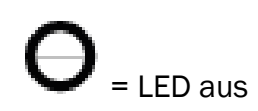

 $E_{Sens}$  = 0.5 x Sensorerfassungsbereich Bsp. Sensorerfassungsbereich US01 = 8 mm ->  $E_{Sens}$  = 4 mm

a) Automatik- oder Manuellbetrieb. LED-Bildmuster zeigt die Materialbahnposition.

Sensor voll offen

Materialbahn in der Mitte des Sensorerfassungsbereiches

Sensor voll abgedeckt

Bild 8: Positionsanzeige für Materialbahn BKS015\_BA\_Manual.ai

b) Parametrierungsmodus für die Einstellung des Totbandes.

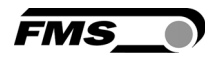

Totband 0.0 mm Totband 0.1 - 0.5 mm Totband 0.6 - 1.0 mm Totband 1.1 - 2.0 mm

Bild 9: LED Anzeige der Totband-Werte BKS015\_BA\_Manual.ai

c) Parametrierungsmodus zur Einstellung des Positionssollwertes (Regelung auf dem linken Sensor). Einstellungen nur im Automodus möglich mit Richtungstasten

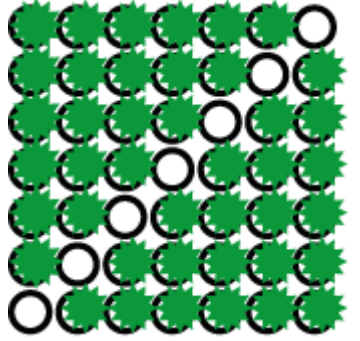

Ref. Pos. +  $E_{sens}$  von Mitte des Sensorerfassungsbereiches

Ref. in der Mitte des Sensorerfassungsbereiches

Ref. Pos. - E<sub>sens</sub> von Mitte des Sensorerfassungsbereiches

Bild 10: LED Anzeige für Positionssollwert (Sensor links) BKS015\_BA\_Manual.ai

d) Parametrierungsmodus zur Einstellung des Positionssollwertes (Regelung auf den rechter Sensor oder Mittenregelung). Einstellungen nur im Automodus möglich mit Richtungstasten

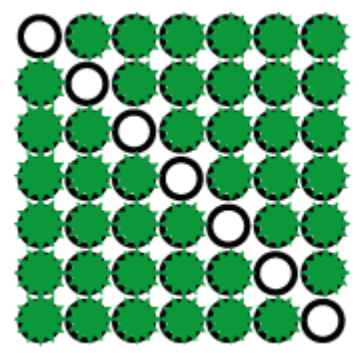

Ref. Pos. + E<sub>sens</sub> von Mitte des Sensorerfassungsbereiches

Ref. in der Mitte des Sensorerfassungsbereiches

Ref. Pos. - E<sub>sens</sub> von Mitte des Sensorerfassungsbereiches

**Bild 11:** Anzeige für Positionssollwert (Sensor rechst, Mittenregelung) BKS015\_BA\_Manual.ai

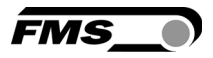

#### 6.8 Sensorerfassungsbereich und Positionssollwert

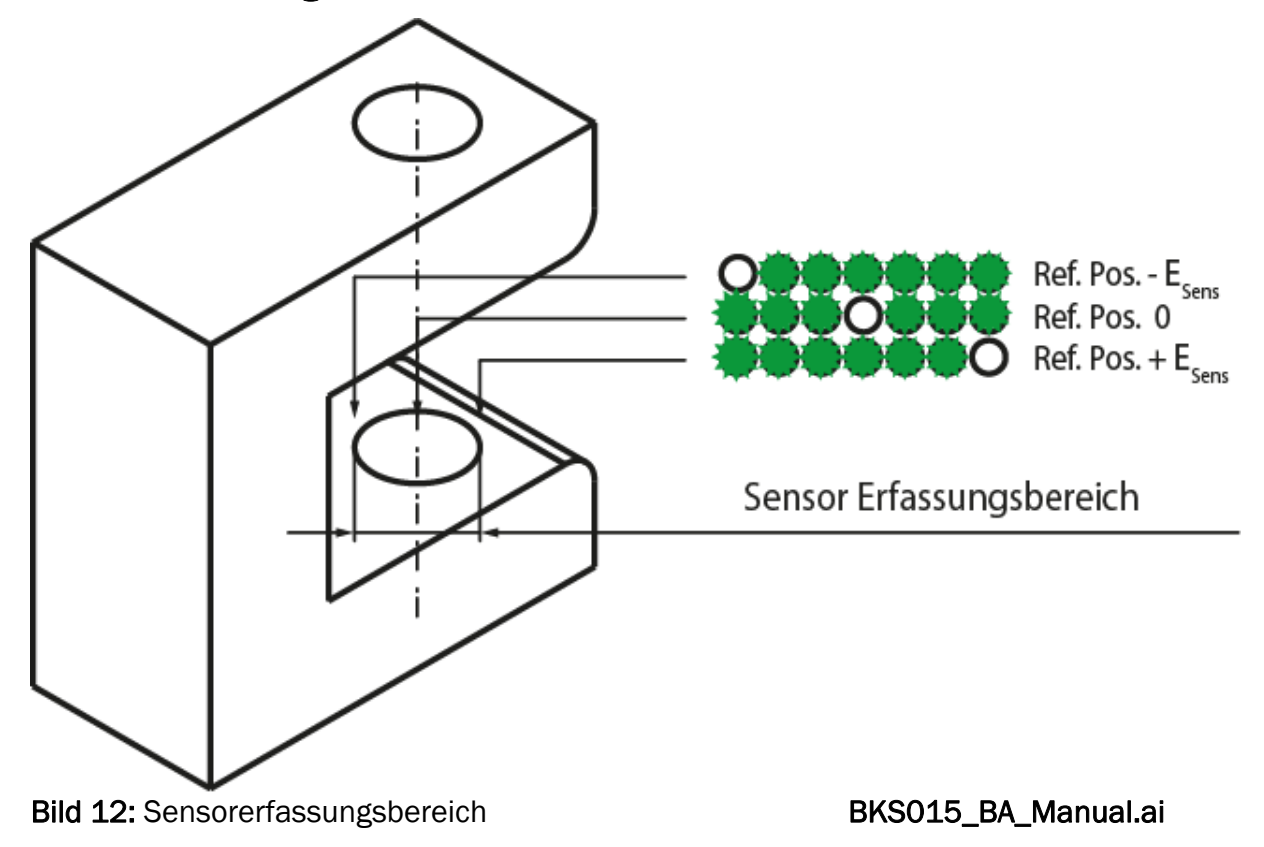

### 7 Erklärung der Parameter

### 7.1 Erklärung der Betriebsparameter

### Hinweis

Die ersten drei Parameter der nachfolgenden Liste [Sollwert], [SollMode] und [Totband] sind über das Bedienpanel einstellbar (siehe Kapitel 6.4 bis 6.8). Alle anderen Parameter sind nur zugreif- und einstellbar über den eingebauten Webbrowser (siehe Kapitel 8)

| Einstellen des Sollwe                                                                                                    | ertes [S                                                                                                    | Sollwert] |       |          |      |
|----------------------------------------------------------------------------------------------------|----------------------------------------------------------------------------------------------------|-----------|-------|----------|------|
| Zweck:                                                                                                    | Mit diesem Parameter kann der Führungspunkt (Positionssollwert)<br>verstellt werden (siehe auch Beschrieben 6.2 "Automatikbetrieb".<br>Der Positionssollwert bleibt nur gespeichert bis zum nächsten<br>Power-ON. |           |       |          |      |
| Bereich:                                                                                                    | -5.00                                                                                                    | bis       | +5.00 | Default: | 0.00 |
| Inkrement                                                                                                    | 0.01                                                                                                    |           |       | Einheit: | [mm] |
| <i>Hinweis</i><br>Durch gleichzeitiges Drücken der zwei Tasten <i>und für län</i><br>als 1 Sek. werden die Positionssollwerte auf die<br>Werkseinstellungen zurückgestellt. |                                                                                                    |           |       | änger    |      |

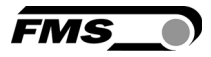

## Bestimmung des Sollwertes [SollMode] Zweck: Bestimmung des Sollwertes. Der Parameter bestimmt, ob beim Umschalten in den Automatikbetrieb der eingestellte Sollwert oder die aktuelle Istposition des Sensors als Sollwert übernommen werden soll. Zwei Einstellungen sind möglich: Einstellung: [Manuell] Zweck: Bei der Einstellung [Manuell] wird die Sollwertposition vom

Parameter [Sollwert] entnommen (Defaulteinstellung).Einstellung:Automatik [Auto]Zweck:Bei der Einstellung [Auto] wird die Sollwertposition aus der<br/>aktuellen Istposition des Materials (im Sensorbereich) bestimmt.<br/>Diese Einstellung erfolgt, wenn der Regler in die Betriebsart<br/>Automatik gesetzt wird

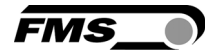

| [Totband] |                                         |                                                                                  |                                                                                                    |                                                                                 |       |
|-----------|-----------------------------------------|----------------------------------------------------------------------------------|----------------------------------------------------------------------------------------------------|---------------------------------------------------------------------------------|-------|
| Zweck:    | Das  <br>wird<br>[Totb<br>progi<br>0.3m | Totband] ist e<br>erst nachgere<br>and]es überso<br>ammierbar im<br>m bedeutet e | in Toleranzband für die B<br>gelt, wenn die Abweichun<br>chritten wird. Das <b>[Totbar</b><br>Bereich 0 – 2.0mm. Ein<br>in Toleranzband von ±0.3 | ahnlage. Die Bahr<br>g den Wert des<br>d] ist frei<br>[Totband] von z.B<br>ßmm. | nlage |
| Bereich:  | 0.0                                     | bis                                                                              | 2.0                                                                                                    | Default:                                                                        | 0.00  |
| Inkrement | 0.1                                     |                                                                                  |                                                                                                    | Einheit:                                                                        | [mm]  |

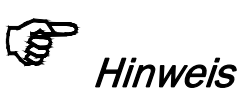

Durch gleichzeitiges Drücken der zwei Tasten Und für länger als 1 Sek. werden die Totbandwerte auf die Werkseinstellungen zurückgestellt.

| Einheitssystem [Einheit] |                                                                                                    |  |  |  |
|--------------------------|----------------------------------------------------------------------------------------------------|--|--|--|
| Zweck:                   | Dieser Parameter bestimmt das Einheitssystem das bei<br>Einstellungen via Webbrowser angezeigt wird. |  |  |  |
|                          | Zwei Einstellungen sind möglich:                                                                     |  |  |  |
| Einstellung:             | [Metrisch]                                                                                           |  |  |  |
| Zweck:                   | Einstellung für metrisches Einheitssystem (Defaulteinstellung).                                      |  |  |  |
| Einstellung:<br>Zweck:   | <b>[Imperial]</b><br>Einstellung des imperialen Einheitssystem. Wird in den USA<br>gebraucht.        |  |  |  |

| Verstärkung [Verstärk] |                  |                             |                                                                  |                   |       |
|------------------------|------------------|-----------------------------|------------------------------------------------------------------|-------------------|-------|
| Zweck:                 | Mit de<br>des St | m <b>[Ver</b> s<br>ellantri | <b>stärk]</b> Parameter stellt man die<br>eb vom Drehrahmen ein. | e Verstärkung/Dyr | namik |
| Bereich:               | 0.02             | bis                         | 2.00                                                             | Default:          | 0.20  |
| Inkrement              | 0.01             |                             |                                                                  | Einheit:          | [-]   |

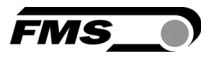

| Korrekturgeschwindig  | gkeit [Geschw]                                                                                                    |                                              |     |  |
|-----------------------|----------------------------------------------------------------------------------------------------|----------------------------------------------|-----|--|
| Zweck:                | Mit dem <b>[Geschw]</b> Parameter stellt man die maximale<br>Korrekturgeschwindigkeit des Stellantrieb vom Drehrahmen ein. |                                              |     |  |
| Bereich:              | 1 bis 100                                                                                                    | Default:                                     | 100 |  |
| Inkrement             | 1                                                                                                    | Einheit:                                     |     |  |
|                       | [%]                                                                                                    |                                              |     |  |
| Aufstarten [Power ON  | ]                                                                                                    |                                              |     |  |
| Zweck:                | Der Parameter <b>[Power ON]</b> bestimmt die E<br>Bahnlaufreglers nach dem Aufstarten.                                     | Betriebsart des                              |     |  |
|                       | Drei Betriebsarteneinstellungen sind wähl                                                                                  | bar:                                         |     |  |
| Einstellung:          | Manuell                                                                                                    |                                              |     |  |
| Zweck:                | Der Bahnlaufregler geht in den Manuellbe<br>Aufstarten (Defaulteinstellung).                                               | trieb nach dem                               |     |  |
| Einstellung:          | Automatik [Auto]                                                                                                    |                                              |     |  |
| Zweck:                | Der Bahnlaufregler geht in den Automatik<br>Aufstarten.                                                                    | betrieb nach dem                             |     |  |
| Einstellung:          | Letzter Zustand [Letzter]                                                                                                  |                                              |     |  |
| Zweck:                | Der Bahnlaufregler speichert beim Abscha<br>Betriebsart. Bei einem Neustart wird die z<br>Betriebsart wiederhergestellt.   | alten die aktuelle<br>zuletzt verwendete     |     |  |
| Verhalten beim verlas | ssen des Automatikbetriebs [Auto→I                                                                                         | Man]                                         |     |  |
| Zweck:                | Der Parameter <b>[Auto→Man]</b> definiert das<br>Bahnlaufreglers nach dem verlassen des                                    | Verhalten des<br>Automatikbetriebs.          |     |  |
|                       | Der Benutzer hat zwei Einstellmöglichkeite                                                                                 | en:                                          |     |  |
| Einstellung:          | [Manuell]                                                                                                    |                                              |     |  |
| Zweck:                | Bei [Manuell] wird der Regelvorgang been<br>wird auf der aktuellen Position gestoppt (I                                    | det und der Drehrahr<br>Defaulteinstellung). | nen |  |
| Einstellung:          | [Zentrum]                                                                                                    |                                              |     |  |
| Zweck:                | Beim Parameter <b>[Zentrum]</b> wird der Regel<br>Drehrahmen wird in die Mittenposition get                                | vorgang beendet und<br>fahren.               | der |  |

| [IP Adres] |                                                                                                    |                                                                                                    |                                                                                                    |                      |  |
|------------|----------------------------------------------------------------------------------------------------|----------------------------------------------------------------------------------------------------|----------------------------------------------------------------------------------------------------|----------------------|--|
| Zweck:     | Mit dem <b>[IP Adres</b> ] Parameter kann man dem Gerät eine IP-<br>Adresse zuordnen. Dies ist eine Voraussetzung um den<br>Bahnlaufregler in einem Netzwerk einzubauen (z.B. LAN) und mit<br>ihn über einen Webbrowser zu kommunizieren. Die IP-Adresse<br>muss in 4 separaten Blöcken eingegeben werden:<br><b>(IP BI. 1; IP BI. 2; IP BI. 3; and IP BI. 4)</b> |                                                                                                    |                                                                                                    |                      |  |
| Bereich:   | 0 bis                                                                                                    | 255<br>192.168.0.090                                                                                                    | Default:                                                                                                    |                      |  |
| Inkrement  | 1                                                                                                    |                                                                                                    | Einheit:                                                                                                    | [-]                  |  |
| [Subnetz]  |                                                                                                    |                                                                                                    |                                                                                                    |                      |  |
| Zweck:     | Der Parar<br>Ethernet I<br>Kommuni<br>Subnetz-N<br><b>(Sub. Bl 1</b>                                                                                                    | neter definiert die Zuor<br>Netzwerk für den Regle<br>kation mit dem Gerät ü<br>Aaske muss in 4 separa<br><b>; Sub. Bl 2; Sub. Bl 3; a</b> | dnung der Subnetz-Maske<br>r. Dies ermöglicht die<br>ber einen Webbrowser. Di<br>aten Blöcken eingegeben v<br><b>nd Sub. Bl 4).</b> | e im<br>e<br>werden: |  |
| Bereich:   | 0.0 bis                                                                                                    | 255                                                                                                    | Default: 255.25                                                                                                    | 55.255.0             |  |
| Inkrement  | 1                                                                                                    |                                                                                                    | Einheit:                                                                                                    | [-]                  |  |
| [LANGesch] |                                                                                                    |                                                                                                    |                                                                                                    |                      |  |
| Zweck:     | Mit dem F<br>Datenübe                                                                                                    | Parameter [LANGesch]  <br>ertragungsgeschwindigk                                                                                           | kann die<br>eit zwischen dem Bahnlau                                                                                                | usregler             |  |

| Auswahl:  | und dem En | und dem Empfänger (Data-switch, Hub oder PC) gewählt werden. |          |          |  |  |  |
|-----------|------------|--------------------------------------------------------------|----------|----------|--|--|--|
|           | 10 oder    | 100                                                          | Default: | 100      |  |  |  |
| Inkrement | 1          |                                                              | Einheit: | [ MBPS ] |  |  |  |

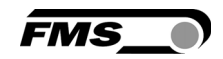

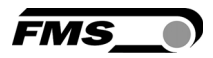

### 7.2 Erklärung der Systemparameter

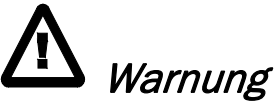

Die Systemparameter sind Einstellungen die für das jeweilige System im Werk individuell programmiert wurden. Werkseinstellungen dürfen nur mit dem Einverständnis der FMS Serviceabteilung geändert werden. Eine unautorisierte Änderung kann zu Schäden an der Maschine führen.

| Zentrumsabgleich [Offset><] |                                                                                                    |                                                                                                    |                                                                                                    |                                                                            |
|-----------------------------|----------------------------------------------------------------------------------------------------|----------------------------------------------------------------------------------------------------|----------------------------------------------------------------------------------------------------|----------------------------------------------------------------------------|
| Zweck:                      | Mit dem Para<br>Drehrahmens                                                                                 | meter [ <b>Offset&gt;&lt;]</b> kann die<br>genau eingestellt werden.                                                                                                    | Mittenposition de                                                                                                    | :S                                                                         |
| Тур:                        | [Ein Hal]                                                                                                   |                                                                                                    |                                                                                                    |                                                                            |
| Zweck:                      | Ein Hallsenso<br>Mittenpositior                                                                             | r wird verwendet um die Au<br>n zu erfassen.                                                                                                    | uslenkungsgrenze                                                                                                    | n und die                                                                  |
| Тур:                        | [Zwei Hal]                                                                                                  |                                                                                                    |                                                                                                    |                                                                            |
| Zweck:                      | Zwei Hallsens<br>und die Mitter                                                                             | oren werden verwendet ur<br>nposition zu erfassen.                                                                                                    | n die Auslenkung                                                                                                    | sgrenzen                                                                   |
| Zentrumsposition [Zen       | ntrPos]                                                                                                    |                                                                                                    |                                                                                                    |                                                                            |
| Zweck:                      | Die Zentrum<br>Positionserk<br>allen andere<br>benötigt und<br>bestimmt da<br>linken Refer<br>wird die hier | sposition <b>[ZentrPos]</b> wird r<br>ennungssystem auf ein Ha<br>n Erkennungsarten wird di<br>I deshalb auch nicht angez<br>is mechanische Zentrum ir<br>enzanschlag aus gesehen.<br>eingestellte Zentrumsposi | nur verwendet, we<br>Illsensor eingeste<br>leser Parameter r<br>reigt. Die Zentrum<br>n Motorschritten v<br>Bei einer Zentrur<br>tion direkt angefa | enn das<br>Ilt ist. Bei<br>Nicht<br>Isposition<br>vom<br>msfahrt<br>ahren. |
| Bereich:                    | 0 bis                                                                                                    | 10'000                                                                                                    | Default: Werke                                                                                                    | einstellung                                                                |
| Inkrement:                  | 1                                                                                                    |                                                                                                    | Einheit:                                                                                                    | [Schritte]                                                                 |

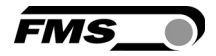

| Zweck:                             | Der rechte Anschlag [ <b>RechterA</b> ] wird nur verwendet, wenn das<br>Positionserkennungssystem auf ein Hallsensor eingestellt ist. Bei<br>allen anderen Erkennungsarten wird dieser Parameter nicht<br>benötigt und deshalb auch nicht angezeigt. Der rechte Anschlag<br>begrenzt die maximal möglich Fahrt nach rechts und bestimmt<br>somit den rechten mechanischen Anschlag in Motorschritten vom<br>linken Referenzanschlag aus gesehen. Im Regelbetrieb oder bei<br>manueller Fahrt wird die hier eingestellte rechte Anschlagsposition<br>nie überschritten. |                                 |                          |            |                 |
|------------------------------------|----------------------------------------------------------------------------------------------------|---------------------------------|--------------------------|------------|-----------------|
| Bereich:                           | 0                                                                                                    | bis                             | 10'000                   | Default:   | Werkeinstellung |
| Inkrement:                         | 1                                                                                                    |                                 |                          | Einheit:   | [Schritte]      |
| Antriebsrichtung drehen [Drehsinn] |                                                                                                    |                                 |                          |            |                 |
| Zweck:                             | Mit dem Parameter <b>[Drehsinn]</b> kann die Bewegungsrichtung des<br>Drehrahmens geändert werden. Normalerweise drehen<br>Schrittmotoren in Uhrzeigersinn. Dieser Parameter ändert diese<br>Drehrichtung.                                                                                                    |                                 |                          |            |                 |
|                                    | Die zwe                                                                                                    | i Auswah                        | Imöglichkeiten sind:     |            |                 |
| Einstellung:                       | [Stand                                                                                                    | ard]                            |                          |            |                 |
| Zweck:                             | [Standal<br>verwend                                                                                                    | <b>'d]</b> wählt n<br>et werden | nan, wenn Standardmotore | n und Stai | ndarddrehrahmen |

Einstellung:[Invers]Zweck:[Invers] wählt man, wenn Elektromotoren mit umgekehrtem<br/>Drehsinn benutzt werden.

### 7.3 Zurück zu Werkseinstellungen

Die Werkseinstellungen der Bahnlaufregler BKS015 können wieder hergestellt werden durch drücken einer Tastenkombination.

Hierzu halten Sie die beide Tasten + gedrückt während Sie den Bahnlaufregler aufstarten (Einschalten der Betriebsspannung).

### 8 Parametrisierung über einen PC (optional)

Die Parametrierung des Bahnlaufreglers BKS015 kann entweder über das Bedienpanel, wie eingehend beschrieben, oder über einen Webbrowser (Internet Explorer 7) erfolgen. Der BKS015 muss im letzteren Fall entweder in einem Ethernet-Netzwerk eingebunden oder direkt mit einem PC verbunden sein.

Die statische IP-Adresse der Geräte ist einstellbar und wird nicht automatisch über DHCP bezogen.

FMS\_

Die Parametrierung mittels eines PCs über eine Peer-to-Peer-Verbindung wird im Abschnitt 8.2 behandelt.

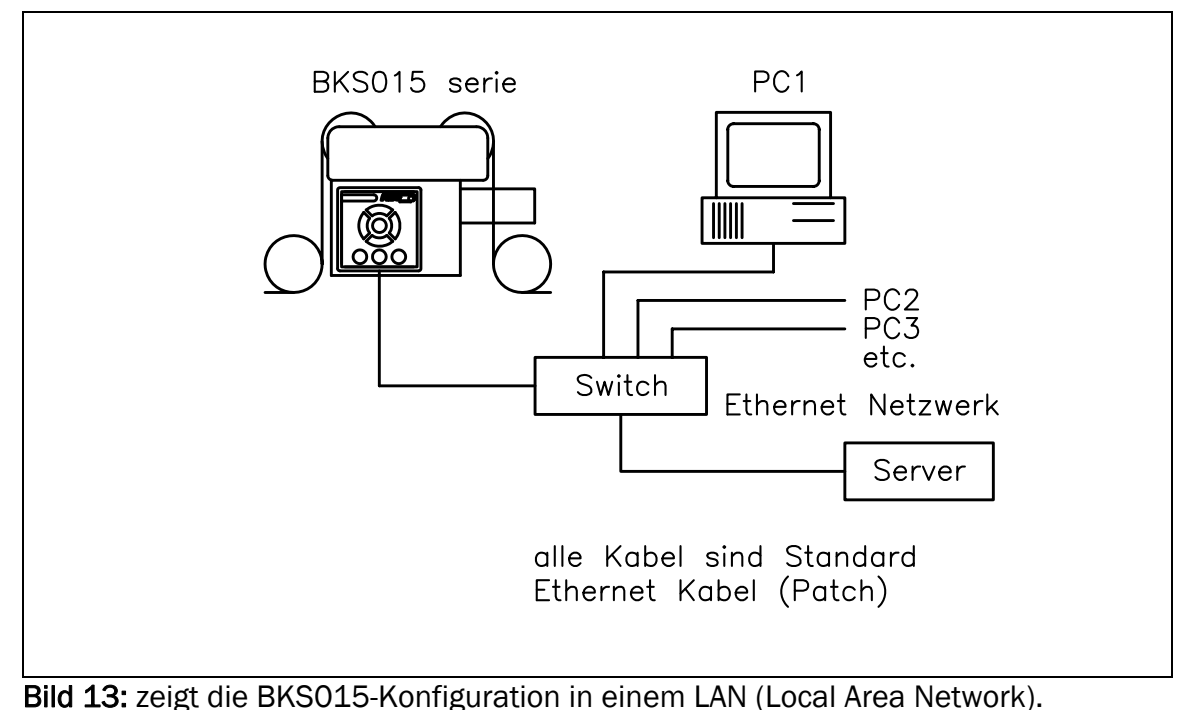

K015009d

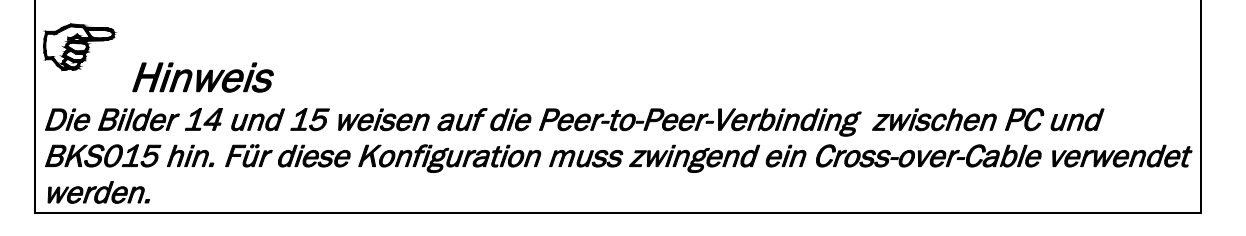

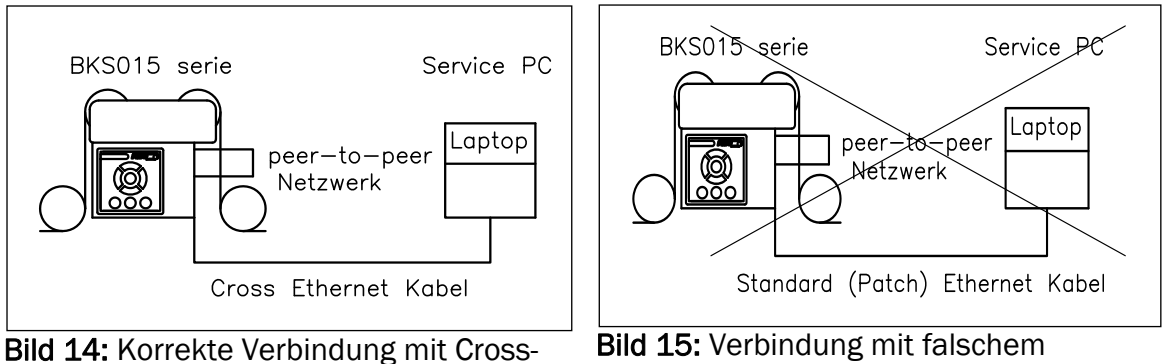

Bild 14: Korrekte Verbindung mit Crossover-Kabel. K015010d Bild 15: Verbindung mit falschemKabel.K015011d

### 8.1 Parametrierung in einem Netzwerk über Webbrowser

Bei der Parametrierung des BKS015 muss sichergestellt werden, dass das Gerät eine IP-Adresse in einem statischen Block zugeordnet wird. Für Fragen zur Integration des Bahnlaufreglers in Ihrem Ethernet-Netzwerk, kontaktieren Sie bitte Ihren IT-Systemadministrator.

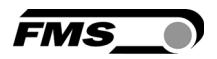

Ist der BKS015 einmal im Netzwerk eingebunden, kann er über seine Adresse z.B. <u>http://192.168.000.090</u> adressiert werden. Wurde die Verbindung mit dem Regler hergestellt, erscheint der folge Bildschirm (**Bild 16**).

| C BKS015 - Home - Window     | s Internet Explorer |                    |                                |
|------------------------------|---------------------|--------------------|--------------------------------|
| 🔆 💽 🗸 💽 http://192.168       | .0.90/0_Start.htm   | 🖌 🛃                | Google                         |
| 🚖 🏟 💽 BKS015 - Home          |                     |                    | 🖶 🔹 🔂 Seite 🔹 🍈 Extras 🔹 🔞 🐔 🚳 |
| • The Point is Technol       | ogy                 | 1                  | - <b>MS_</b>                   |
| MENU                         |                     |                    |                                |
| Home                         |                     | BKS015             |                                |
| Remote Control<br>Parameters |                     | DROUID             |                                |
| Ethernet Settings            | Digita              | I Microprocessor C | ontrolled                      |
| Firmware Update              |                     | Web Guide          |                                |
|                              | Device Informatio   | 1                  |                                |
|                              | PROPERTIES          | VALUE              |                                |
|                              | Serial number       | 00000278           |                                |
|                              | Firmware Version    | 1.30               |                                |
|                              |                     |                    | 2                              |
|                              |                     | 😜 Interne          | et 🔍 100% 👻 🛒                  |
| Pild 16. Sorioppu            | mmor und Coröt      | informationon      | Homo ind                       |

Bild 16: Seriennummer und Geräteinformationen

Home.jpg

Mit der Menusteuerung an der linken Bildschirmseite können Sie in der Webpage navigieren.

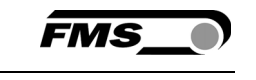

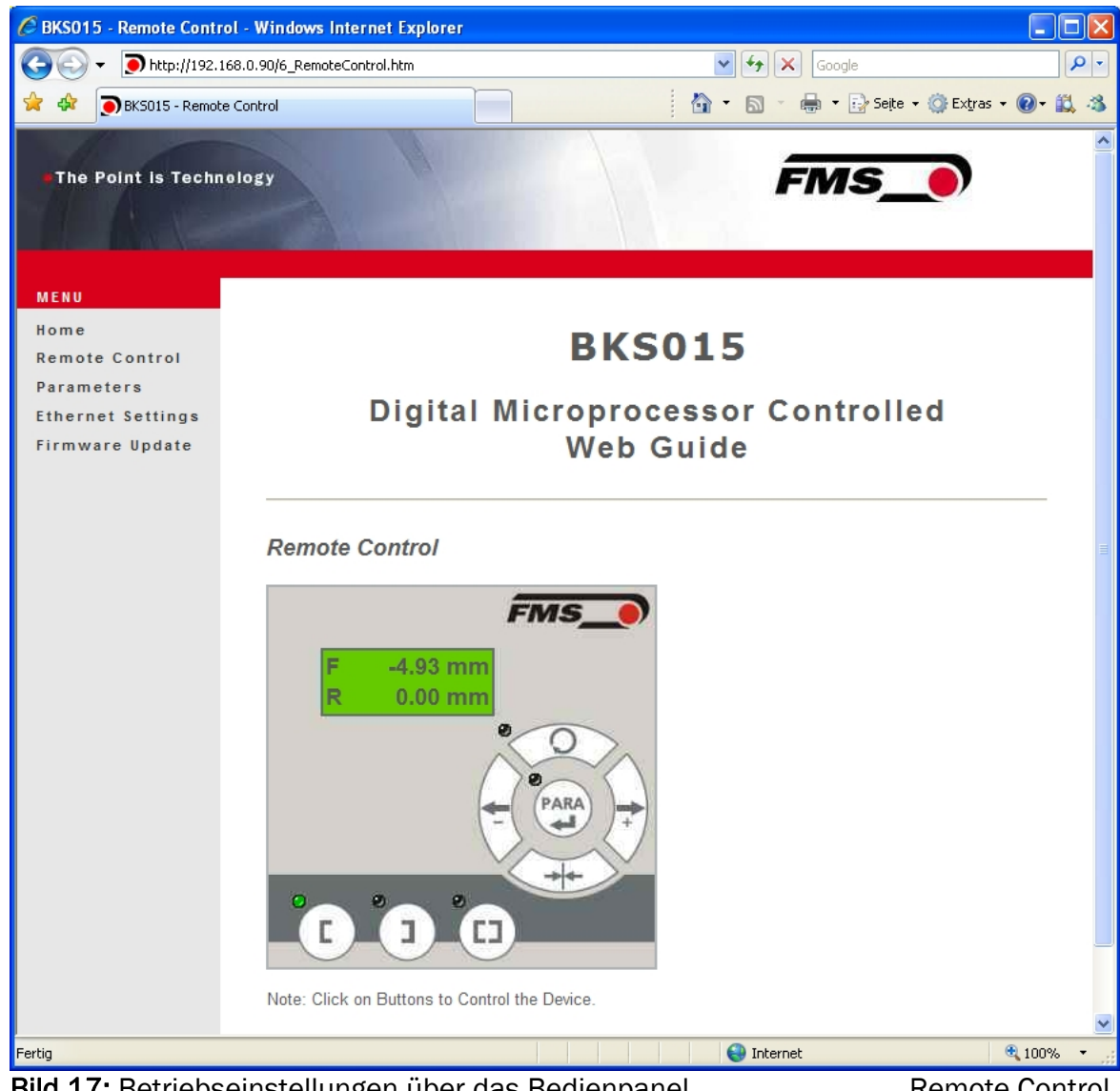

Bild 17: Betriebseinstellungen über das Bedienpanel

**Remote Control** 

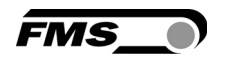

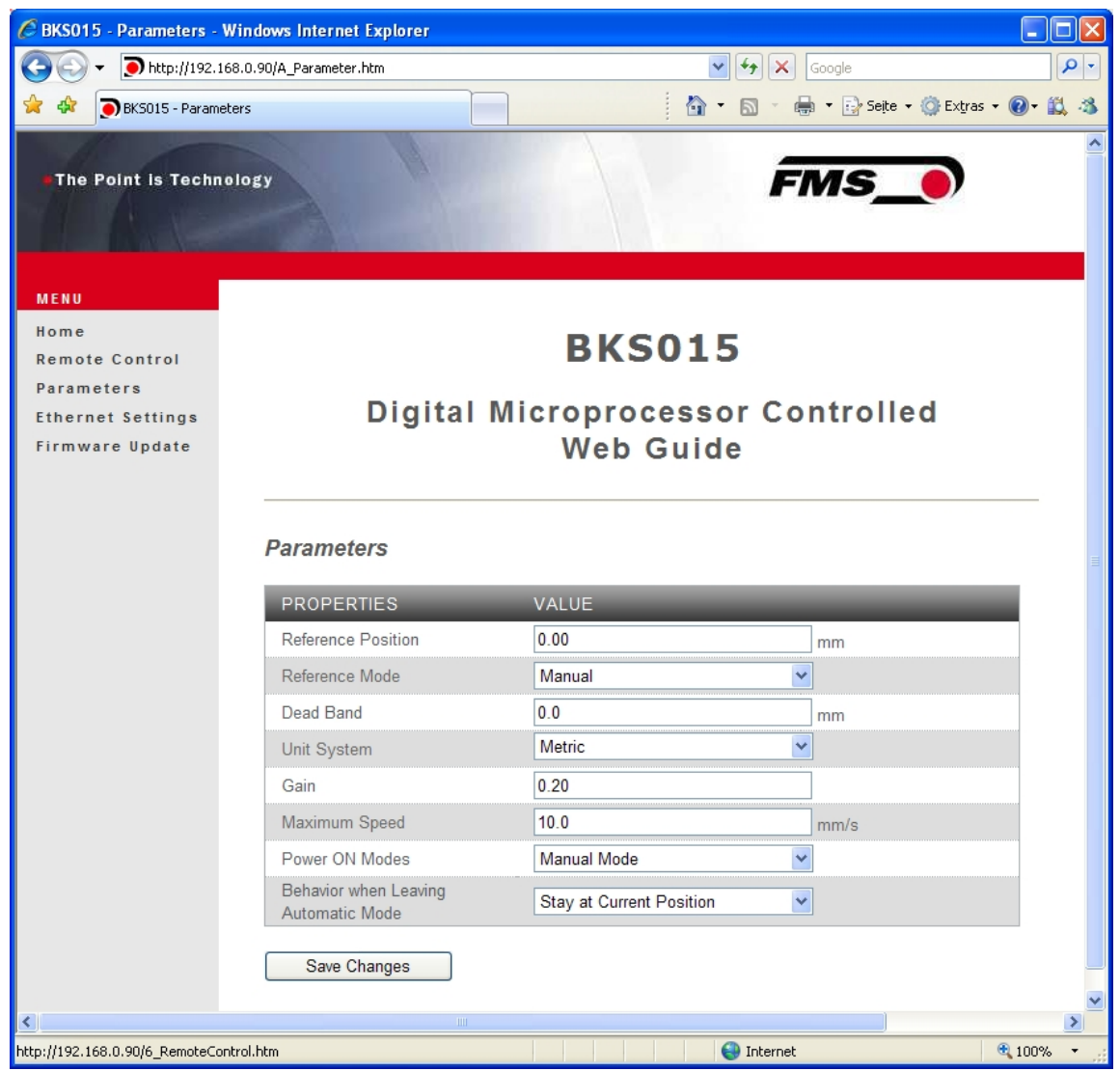

Bild 18: Parameterliste. Parameter können jetzt eingestellt werde. Parameters

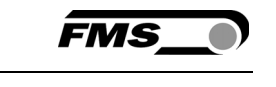

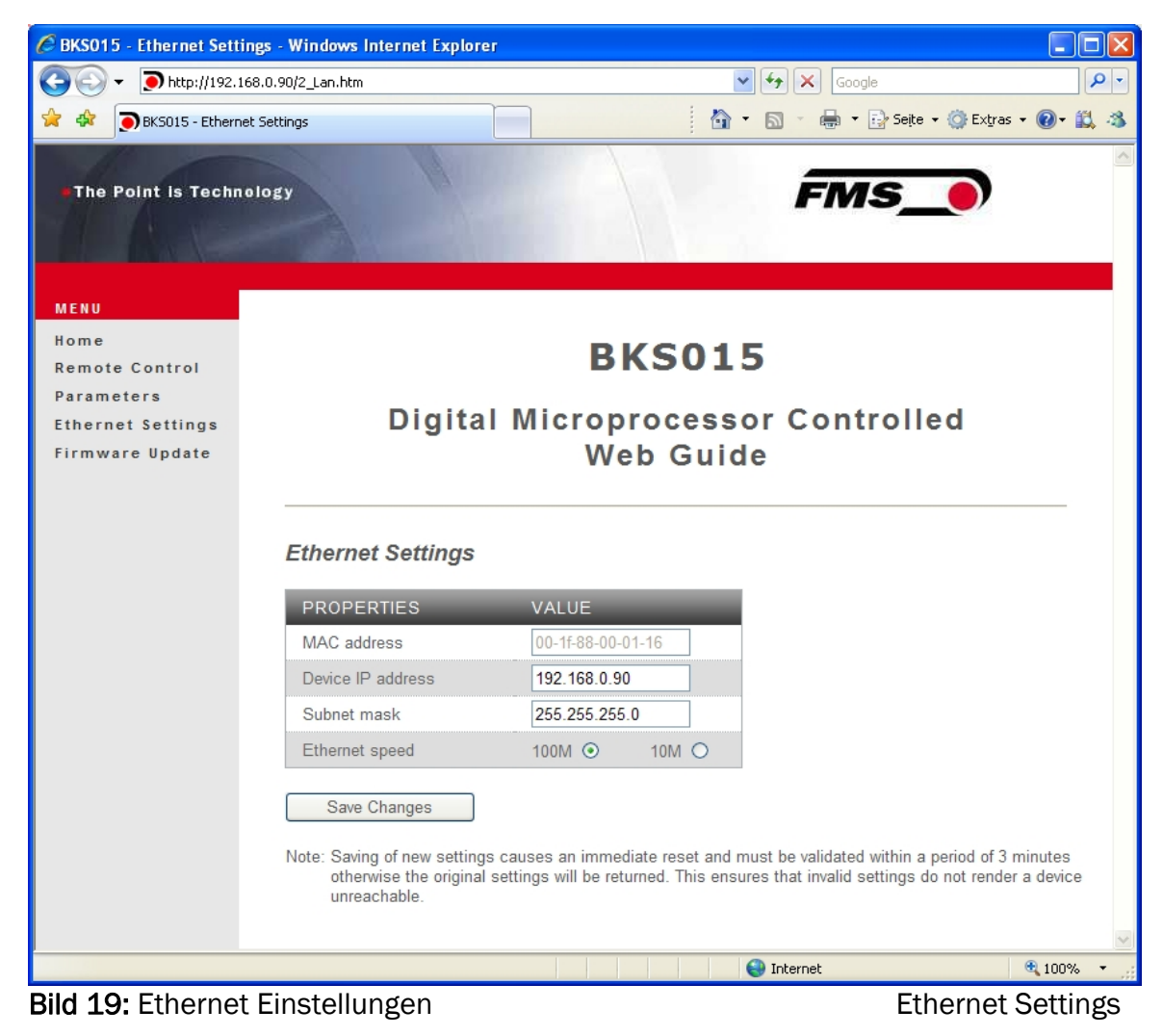

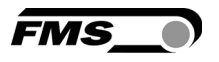

| 🖉 BKS015 - Firmware Updat                    | te - Windows Internet Explor                 | er                                                                                                    |                |
|----------------------------------------------|----------------------------------------------|----------------------------------------------------------------------------------------------------|----------------|
| 💽 🗸 💿 http://192.168                         | .0.90/4_admin.htm                            | Google 🖌                                                                                                    | <b>₽</b> -     |
| 🚖 🕸 💽 BKS015 - Firmware                      | Update                                       | 🛐 🔹 🗟 🔹 🖶 Seite 🔹                                                                                                    | 🎯 Extras 🗸 🔞 🕉 |
| •The Point is Technol                        | ogy                                          | FMS_                                                                                                    |                |
| MENU<br>Home<br>Remote Control<br>Baramatere |                                              | BKS015                                                                                                    |                |
| Ethernet Settings<br>Firmware Update         | Digita                                       | l Microprocessor Controlle<br>Web Guide                                                                                                    | d              |
|                                              | Firmware Update                              |                                                                                                    |                |
|                                              | PROPERTIES                                   | VALUE                                                                                                    |                |
|                                              | Firmware Version                             | 1.30                                                                                                    |                |
|                                              | Program File                                 | Durchsuchen                                                                                                    |                |
|                                              | Password                                     |                                                                                                    |                |
|                                              | Upload Firmware<br>Note: Please contact your | local FMS office for password.                                                                                                    |                |
|                                              |                                              |                                                                                                    |                |
| http://192.168.0.90/2_Lan.htm                |                                              | State of the state of the state | ₫ 100% ▼       |

Bild 20: Firmware Versionen.

Firmware Updates

#### 8.2 Parametrierung über einem PC (Peer-to-Peer-Verbindung)

Dieser Absatz behandelt die Konfiguration eines Desktop- oder Laptop-Computers um mit einem Bahnlaufregler BKS015 zu kommunizieren. Bevor man den Computer mit dem Cross-over-Kabel an den Regler BKS015 verbindet, muss dem PC eine statische IP-Adresse zugewiesen werden. Die beiden Geräte können dann über einen Webbrowser miteinander kommunizieren. Ist der BKS015 bereits schon über einen Switch in ein Netzwerk (z.B. LAN) eingebunden, ist die folgende Einstellprozedur nicht notwendig.

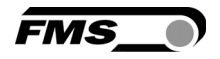

Um die Verbindung zwischen Ihrem PC und dem BKS015 zu etablieren, folgen Sie bitte den folgenden Anweisungen:

Einstellungen in Microsoft Windows XP:

- 1. Mausklick auf dem Startknopf Ihres PC (linke untere Ecke an Ihren Bildschirm)
- 2. Klicken Sie auf Systemsteuerung
- 3. Doppel-Klick auf Netzwerkverbindungen
- 4. Rechter Mausklick auf dem Netzwerkadapter der verbunden werden soll
- 5. Wählen Sie "Eigenschaften" auf dem Pop-up-Menu. Die folgende Dialogbox "Eigenschaften von LAN-Verbindung..." öffnet sich.

| 🕹 Eigenschaften von LAN-Target Boards 🛛 🔹 🛛 🔀                                                                                                    |
|----------------------------------------------------------------------------------------------------|
| Allgemein Erweitert                                                                                                    |
| Verbindung herstellen über:                                                                                                    |
| NETGEAR GA302T Gigabit Adapter                                                                                                    |
| Diese <u>V</u> erbindung verwendet folgende Elemente:                                                                                                    |
| Client für Microsoft-Netzwerke  Client für Microsoft-Netzwerke  Datei- und Druckerfreigabe für Microsoft-Netzwerke  Datei- und Druckerfreigabe für Microsoft-Netzwerke |
|                                                                                                    |
| Installieren Deinstallieren Eigenschaften                                                                                                    |
| Beschreibung<br>TCP/IP, das Standardprotokoll für WAN-Netzwerke, das den<br>Datenaustausch über verschiedene, miteinander verbundene<br>Netzwerke ermöglicht.          |
| <ul> <li>Symbol bei Verbindung im Infobereich anzeigen</li> <li>Benachrichtigen, wenn diese Verbindung eingeschränkte oder<br/>keine Konnektivität besitzt</li> </ul>  |
| OK Abbrechen                                                                                                    |

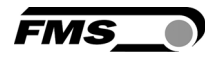

In der Box "Diese Verbindung verwendet folgende Elemente:", blättern Sie herunter bis "Internetprotokol (TCP/IP)". Wählen Sie "Internetprotokol (TCP/IP) und klicken Sie "Eigenschaften".

| 🕹 Eigenschaften von LAN-Target Boards 🛛 🔹 💽                                                                                                    |
|----------------------------------------------------------------------------------------------------|
| Allgemein Erweitert                                                                                                    |
| Verbindung herstellen über:                                                                                                    |
| NETGEAR GA302T Gigabit Adapter                                                                                                    |
| Diese ⊻erbindung verwendet folgende Elemente:                                                                                                    |
| QoS-Paketplaner      Netzwerkmonitortreiber                                                                                                    |
| Internetprotokoll (TCP/IP)                                                                                                    |
|                                                                                                    |
| Installieren Deinstallieren Eigenschaften                                                                                                    |
| Beschreibung<br>TCP/IP, das Standardprotokoll für WAN-Netzwerke, das den<br>Datenaustausch über verschiedene, miteinander verbundene<br>Netzwerke ermöglicht.         |
| <ul> <li>Symbol bei Verbindung im Infobereich anzeigen</li> <li>Benachrichtigen, wenn diese Verbindung eingeschränkte oder<br/>keine Konnektivität besitzt</li> </ul> |
| OK Abbrechen                                                                                                    |

Untere Dialogbox erscheint. Der "Allgemein"-Reiter muss gewählt werden.

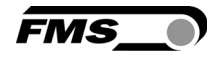

| Eigenschaften von Internetprotok                                                                                                    | oll (TCP/IP) 🛛 🛛 🔀                                                                        |
|----------------------------------------------------------------------------------------------------|-------------------------------------------------------------------------------------------|
| Allgemein Alternative Konfiguration                                                                                                    |                                                                                           |
| IP-Einstellungen können automatisch zu<br>Netzwerk diese Funktion unterstützt. W<br>den Netzwerkadministrator, um die geei<br>beziehen. | igewiesen werden, wenn das<br>enden Sie sich andernfalls an<br>gneten IP-Einstellungen zu |
| IP-Adresse automatisch beziehen                                                                                                    |                                                                                           |
| Solgende IP- <u>A</u> dresse verwenden:                                                                                                 |                                                                                           |
| IP-Adresse:                                                                                                    | · · · ·                                                                                   |
| S <u>u</u> bnetzmaske:                                                                                                    |                                                                                           |
| <u>S</u> tandardgateway:                                                                                                    |                                                                                           |
| O D <u>N</u> S-Serveradresse automatisch b                                                                                              | eziehen                                                                                   |
|                                                                                                    | rwenden:                                                                                  |
|                                                                                                    | <u>· · ·</u>                                                                              |
| Alternativer DNS-Server:                                                                                                    | · · ·                                                                                     |
|                                                                                                    | <u>E</u> rweitert                                                                         |
|                                                                                                    | OK Abbrechen                                                                              |

Markieren Sie die Auswahl "Folgende IP-Adresse verwenden" Schreiben Sie in die IP-Adressbox die Adresse Ihres Computers z.B. 192.168.0.1. Die Werkseinstellung für die IP-Adresse im BKS015 ist 192.168.000.090. In die Subnetmaske, schreiben Sie 255 255 255 000.

Die Dialogbox sieht dann wie folgt aus:

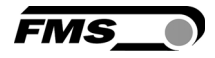

| Eigenschaften von Internetproto                                                                                                    | koll (TCP/IP) 🛛 🛛 🛛                                                                          |  |  |
|----------------------------------------------------------------------------------------------------|----------------------------------------------------------------------------------------------|--|--|
| Allgemein                                                                                                    |                                                                                              |  |  |
| IP-Einstellungen können automatisch z<br>Netzwerk diese Funktion unterstützt. W<br>den Netzwerkadministrator, um die gee<br>beziehen. | zugewiesen werden, wenn das<br>/enden Sie sich andernfalls an<br>igneten IP-Einstellungen zu |  |  |
| ○ I <u>P</u> -Adresse automatisch beziehen                                                                                            |                                                                                              |  |  |
| Solgende IP- <u>A</u> dresse verwenden:                                                                                               |                                                                                              |  |  |
| IP-Adresse:                                                                                                    | 192.168.0 . 1                                                                                |  |  |
| S <u>u</u> bnetzmaske:                                                                                                    | 255.255.255.0                                                                                |  |  |
| Standardgateway:                                                                                                    |                                                                                              |  |  |
| O D <u>N</u> S-Serveradresse automatisch beziehen                                                                                     |                                                                                              |  |  |
| 💿 Folgende DNS-Serveradressen <u>v</u>                                                                                                | erwenden:                                                                                    |  |  |
| Bevorzugter DNS-Server:                                                                                                    |                                                                                              |  |  |
| Alternativer DNS-Server:                                                                                                    |                                                                                              |  |  |
|                                                                                                    | <u>E</u> rweitert                                                                            |  |  |
|                                                                                                    | OK Abbrechen                                                                                 |  |  |

"OK" klicken. Die folgende Dialogbox öffnet sich:

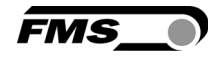

| 🕹 Eigenschaften von LAN-Target Boards 🛛 🛛 🛛 🔀                                                                                                    |
|----------------------------------------------------------------------------------------------------|
| Allgemein Erweitert                                                                                                    |
| Verbindung herstellen über:                                                                                                    |
| NETGEAR GA302T Gigabit Adapter <u>Konfigurieren</u>                                                                                                    |
| Diese ⊻erbindung verwendet folgende Elemente:                                                                                                    |
| Client für Microsoft-Netzwerke VMware Bridge Protocol Datei- und Druckerfreigabe für Microsoft-Netzwerke OoS-Paketolaner                                              |
|                                                                                                    |
| Installieren Deinstallieren Eigenschaften                                                                                                    |
| TCP/IP, das Standardprotokoll für WAN-Netzwerke, das den<br>Datenaustausch über verschiedene, miteinander verbundene<br>Netzwerke ermöglicht.                         |
| <ul> <li>Symbol bei Verbindung im Infobereich anzeigen</li> <li>Benachrichtigen, wenn diese Verbindung eingeschränkte oder<br/>keine Konnektivität besitzt</li> </ul> |
| OK Abbrechen                                                                                                    |

Schliessen Sie die Box mit "OK". Schliessen Sie alle weiteren Fenster

Der Computer ist jetzt bereit mit dem BKS015 Bahnlaufregler verbunden zu werden:

- 1. Verbinden Sie PC und BKS015 mit dem "Cross-over-Kabel". Verwenden Sie den passenden Port an Ihrem Computer.
- 2. Öffnen Sie den Microsoft Internet Explorer oder Mizilla Firefox.
- 3. Geben Sie Ihre IP-Adresse in das Eingabefeld ein und bestätigen Sie mit "Enter".
- 4. Der Bildschirm "BKS015 Home" (siehe **Bild 16**) öffnet sich. Fahren Sie dann fort wie in Punkt 8.1 " Parametrierung in einen Netzwerk über einen Webbrowser" beschrieben.

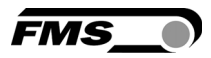

### 9 Mechanische Abmessungen

Es können zurzeit drei Untertypen von der BKS015-Familie bestellt werden. Sie unterscheiden sich bezüglich Walzenlängen und Aussenabmessungen:

- 100mm
- 200mm
- 250mm

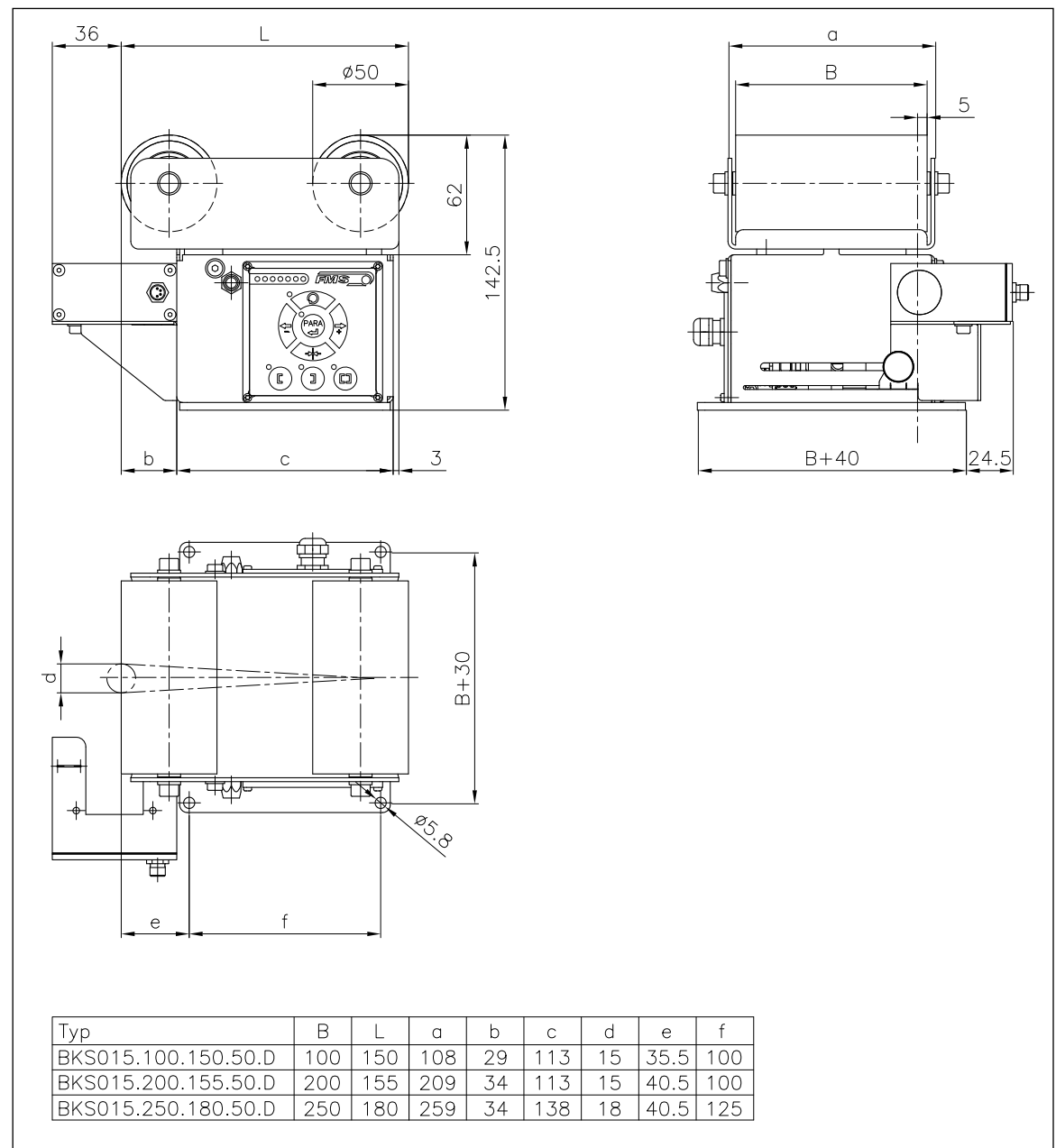

Bild 21: Mechanische Abmessungen BKS015 K309006e

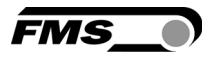

### 10 Fehlersuche

| Fehlerart                                                 | Ursache                                                                    | Störungsbehebung                                                                                                    |
|-----------------------------------------------------------|----------------------------------------------------------------------------|----------------------------------------------------------------------------------------------------|
| Kante ausserhalb<br>Erfassungsbereich                     | Die Kante hat sich<br>aus dem Sensor-<br>Erfassungsbereich<br>herausbewegt | Sensor genauer auf Kante ausrichten;<br>Sollwert weniger verstellen im<br>Automatikbetrieb                                                  |
| BKS führt<br>Bahnkante sofort<br>aus dem Sensor<br>heraus | Sensor ist auf<br>falscher Seite<br>angebracht                             | Sensor auf richtiger Seite montieren<br>(rechten Sensor für "Kante rechts",<br>etc.)                                                        |
|                                                           | Sensor ist an<br>falscher<br>Steckbuchse<br>angeschlossen                  | Sensorkabel an richtiger Steckbuchse<br>anschliessen (Kabel Sensor rechts an<br>Stecker rechts, etc.)                                       |
| Drehrahmen<br>bewegt sich nicht                           | Kein Signal; Sensor<br>BKS ist nicht richtig<br>angeschlossen              | Sensor korrekt anschliessen gem.<br>Klemmenplan und Montageanleitung                                                                        |
|                                                           | Kein Signal;<br>Kabelbruch                                                 | Kabel ersetzen oder Sensor an FMS<br>einschicken                                                                                            |
|                                                           | Kein Signal;<br>Sensordefekt                                               | Sensor an FMS einschicken; anderen<br>Sensor verwenden                                                                                      |
| Keine Verbindung<br>mit Ethernet                          | Interface<br>Verdrahtung nicht<br>korrekt                                  | Verdrahtung des Interface Kabels<br>kontrollieren                                                                                           |
| Keine Reaktion des<br>Drehrahmens                         | Stromversorgung<br>nicht korrekt                                           | Stromversorgung überprüfen und ev.<br>Verdrahtung korrigieren                                                                               |
|                                                           | Überspannungsschu<br>tz angesprochen                                       | Gerät an FMS Serviceabteilung<br>einschicken. Netzteil revidieren                                                                           |
|                                                           | Steuerungselektroni<br>k defekt                                            | FMS Serviceabteilung benachrichtigen und Gerät einschicken                                                                                  |
| Drehrahmen fährt<br>abrupt an den<br>Endanschlag          | Stellantrieb am<br>Drehrahmen defekt                                       | Stellantrieb in Drehrahmen ersetzen.<br>Kontaktieren Sie die FMS<br>Serviceabteilung. Ev. Ersatzteile und<br>Austauschanweisungen einholen. |

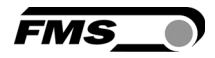

### 11 Technische Daten BKS015

| Zykluszeit           | 1 ms                                                   |
|----------------------|--------------------------------------------------------|
| Ansteuerung          | Schritt-Motor. Leistungsteil 24V im Gehäuse integriert |
| Drehrahmen           |                                                        |
| Totband              | 02mm, einstellbar in 0.1mm Schritten                   |
| Sollpositionsvorgabe | ± 5mm, einstellbar in 0.1mm Schritten                  |
| Regelungsarten       | Kante links/ Kante rechts/ Mittenregelung              |
| Schnittstelle        | Webbrowser Ethernet Explorer 7 oder höher              |
| Bedienung            | 3 Tasten und 5-teiliges Windrosetastenfeld             |
| Analoge Eingänge     | 2 Eingänge 010V (für Sensoren)                         |
| Spannungsversorgung  | 24 (18 bis 36) VDC                                     |
| Temperaturbereich    | -10 bis 60°C (14 bis 140°F)                            |
| Schutzklasse         | IP 30                                                  |

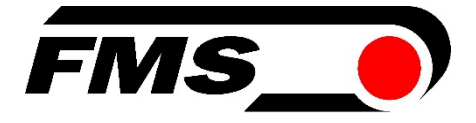

FMS Force Measuring Systems AG Aspstrasse 6

8154 Oberglatt (Switzerland) Tel. +41 44 852 80 80 Fax +41 44 850 60 06 info@fms-technology.com www.fms-technology.com

FMS USA, Inc. 2155 Stonington Avenue Suite 119 Hoffman Estates,, IL 60169 (USA) *Tel. +1 847 519 4400 Fax +1 847 519 4401* fmsusa@fms-technology.com

**FMS (UK)** Aspstrasse 6 8154 Oberglatt (Switzerland) Tel. +44 1767 221 303 fmsuk@fms-technology.com

**FMS (Italy)** Aspstrasse 6 8154 Oberglatt (Switzerland) Tel. +39 02 39487035 fmsit@fms-technology.com